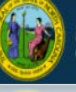

In December 2016, the child care workforce began using the DCDEE Workforce Online Reporting and Knowledge System (WORKS) Applicant Portal to register as a child care worker, and maintain their workforce information to support education requirements.

In order to access the DCDEE WORKS applicant portal, users must create and maintain an *Individual* NCID (at no charge). This is a secure username and password the applicant will use to access their account. After creating an NCID, the applicant can log in to the DCDEE WORKS Applicant Portal and register. Each applicant must have a unique NCID. This process ensures that an applicant's NCID and account is linked correctly. An applicant will need to create their individual NCID before accessing DCDEE WORKS.

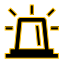

**Note**: A person may already have a business NCID, but he or she must use an individual NCID account when accessing the DCDEE WORKS Applicant Portal.

## Creating your NCID. Let's Begin!

- **1.** Each person who creates an NCID **must have a valid email address**. If a person does not have a valid email address, please create one before moving forward.
- In a web browser, such as Internet Explorer, go to the North Carolina Identity Management (NCID) website at <u>https://ncid.nc.gov</u>.
- 3. At the bottom of the log in page, find the word "Register!" and click the link.

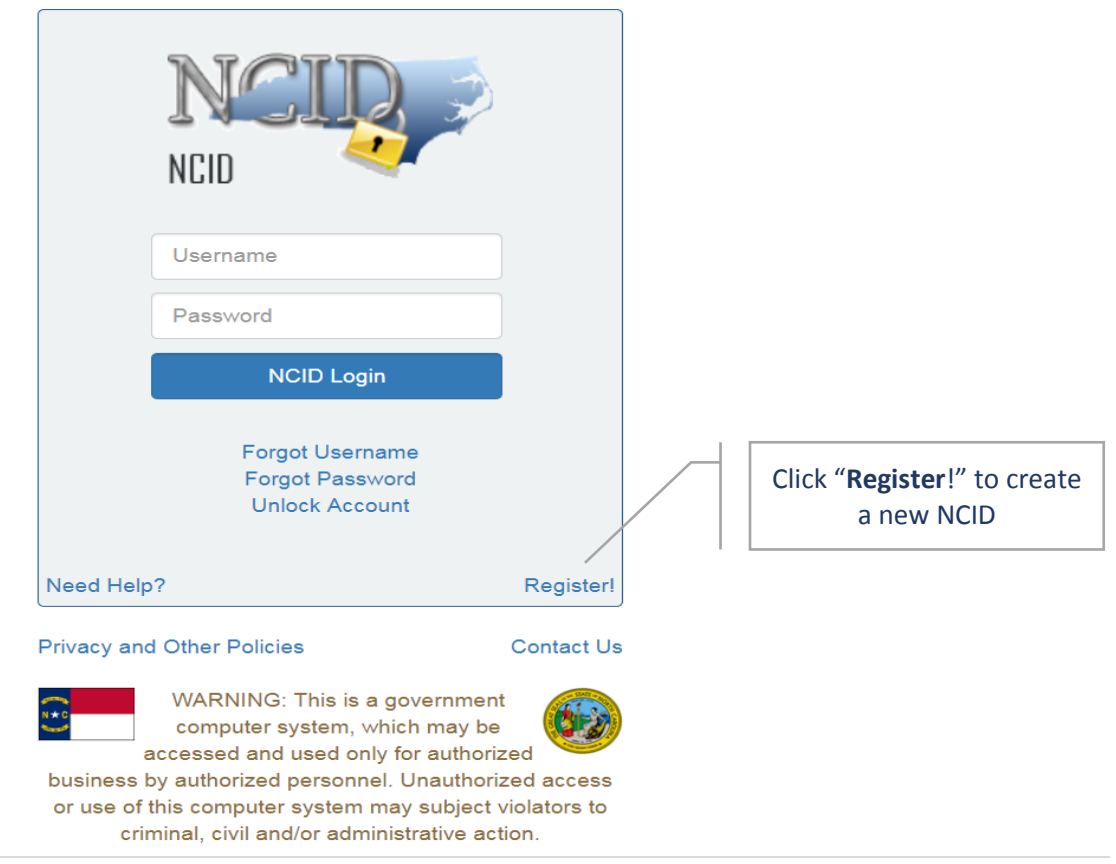

February 2019 – Applicant Job Aid: Creating Your NCID

**1 |** P a g e

## Applicant Job Aid: Creating Your NCID

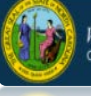

4. On the New User Registration page, click on "Individual" from the category list.

| SALE OF SALE                                                                                                    | North Carolina Identity Management (NCID)                                                               |  |  |
|----------------------------------------------------------------------------------------------------|----------------------------------------------------------------------------------------------------|--|--|
| Please indicate your                                                                                                    | pe from one of the following categories:                                                                |  |  |
| Individua                                                                                                    | Request access to the State of North Carolina services as an individual or citizen.                     |  |  |
| Business                                                                                                    | Request access to the State of North Carolina services on the behalf of a business.                     |  |  |
| State Emplo                                                                                                    | yee Currently employed or assigned to work for an agency within the State of North Carolina government. |  |  |
| Local Govern<br>Employee                                                                                                    | ment<br>e                                                                                               |  |  |
|                                                                                                    |                                                                                                    |  |  |
| This system is the property of the State of North Carolina and is for authorized use only. Unauthorized access is a violation of federal and state law. All software, data transactions, and electronic communications are subject to monitoring. |                                                                                                    |  |  |
| North Carolina<br>www.nc.gov                                                                                                    | Privacy and Other Policies Contact Us                                                                   |  |  |

5. Complete the required information, indicated by the asterisk, and then select "Continue."

| Requested UserID*                                                                                                    |                 |
|----------------------------------------------------------------------------------------------------|-----------------|
|                                                                                                    |                 |
| Prefix (Optional)                                                                                                    |                 |
| First Name*                                                                                                    |                 |
| Middle Initial (Optional)                                                                                                    |                 |
|                                                                                                    |                 |
| Last Name*                                                                                                    |                 |
| Suffix (Optional)                                                                                                    |                 |
| Email Address*                                                                                                    |                 |
| username@example.com                                                                                                    |                 |
| Confirm Email Address*                                                                                                    |                 |
|                                                                                                    |                 |
| Mobile Number (Optional)                                                                                                    |                 |
| 919-555-2004                                                                                                    |                 |
| New Password*                                                                                                    |                 |
| Password is case sensitive.                                                                                                    |                 |
| Must be at least 8 characters long.     Must not include part of your name or user name.                                                                                                    | Please follow t |
| Must hot include a common word or commonly used sequence or characters.     Can be changed no more often then once every 3 days.     Must have at local 4 twose of the following characters: | guidelines for  |
| Uppercase (A-Z)                                                                                                    | guidennes io    |
| <ul> <li>Number (0-9)</li> <li>Symbol (1 # 5 etc.)</li> </ul>                                                                                                    | password criter |
| Other language characters not listed above     New password may not have been used previously                                                                                                |                 |
|                                                                                                    |                 |
|                                                                                                    |                 |
|                                                                                                    |                 |
|                                                                                                    |                 |
| I'm not a robot                                                                                                    |                 |
| reuxer : Urix<br>Philagy - Tarma                                                                                                    |                 |
|                                                                                                    |                 |
| Continue Cancel                                                                                                    |                 |

February 2019 – Applicant Job Aid: Creating Your NCID

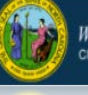

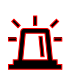

Note: If a requested User ID is already in use, please create a different one. A User ID and password should be something a person can easily remember. The password must meet the criteria as provided under New Password.

6. After clicking on the "Continue" button, the following message will be presented.

| To verify your identity<br>code that has been se | a message has been sent to you. Please enter, in the box bent to you. | elow, the six-digit |
|--------------------------------------------------|-----------------------------------------------------------------------|---------------------|
| Code                                             |                                                                       |                     |
|                                                  |                                                                       |                     |
|                                                  |                                                                       |                     |
|                                                  |                                                                       |                     |
|                                                  |                                                                       |                     |
|                                                  |                                                                       |                     |
| ✓ Check Code                                     | X Cancel                                                              |                     |
|                                                  |                                                                       |                     |
|                                                  |                                                                       |                     |

7. Access your email to retrieve the code that has been sent to you.

|                                                                                     | Tue 2/26/2019 9:45 AM<br>New NCID User Registration <ncid.notifications@nc.gov><br/>New NCID User Verification</ncid.notifications@nc.gov>     |  |  |
|-------------------------------------------------------------------------------------|----------------------------------------------------------------------------------------------------|--|--|
| Minnie Mou                                                                          | ise,                                                                                                    |  |  |
| Thank you f                                                                         | or requesting a North Carolina Identity Management (NCID) account. To continue with your account registration, please do one of the following. |  |  |
| 1. Copy and paste this 6 digit code below into your registration form: 679274<br>Or |                                                                                                    |  |  |
| 2. <u>CLICK HE</u>                                                                  | RE                                                                                                    |  |  |
| If you did no                                                                       | ot request this new account, you do not need to take any action.                                                                               |  |  |
| Regards,<br>NCID User R                                                             | egistration Team                                                                                                    |  |  |

8. Enter the six-digit code in the box below. Click **Check Code**.

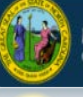

|   | ī | , |
|---|---|---|
| - | ١ | ŀ |
| - |   | • |

| To verify your identity, a message has been sent to you. Please enter, in the box below, the six-digit code that has been sent to you. |  |  |  |
|----------------------------------------------------------------------------------------------------|--|--|--|
| 974867                                                                                                    |  |  |  |
| ✓ Check Code X Cancel                                                                                                    |  |  |  |

9. Once the code has been entered, your account will begin to configure.

| Thank You! Your security code sent to minnie.mouse@dhhs.nc.gov has been verified. |                                                                                                 |  |  |
|-----------------------------------------------------------------------------------|-------------------------------------------------------------------------------------------------|--|--|
|                                                                                   | Your new account is being configured. This process may take several minutes, please be patient. |  |  |
|                                                                                   |                                                                                                 |  |  |
|                                                                                   |                                                                                                 |  |  |

**10.** Once the configuration is complete, and your new NCID account has been created. A new window will appear. Click **Continue** to complete your security questions and answers in order to activate your account.

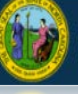

**NOTE**: By clicking continue, this action will take you back to the NCID log in page. Log in to complete your security questions. You will also receive a "**Welcome**" email notice from NCID, thanking you for registering your account. This is informational only and does not require any action.

| Your new NCII<br>questions and<br>(https://ncidpre | Your new NCID account has been created. Please click on the continue button to complete the security questions and answers to activate your account. You will be redirected to the NCID login page (https://ncidprp.nc.gov/IDM).                                                                                                    |  |  |  |
|----------------------------------------------------|----------------------------------------------------------------------------------------------------|--|--|--|
| 1. You will need                                   | 1. You will need to login with your new NCID account name and password                                                                                                    |  |  |  |
| 2. Select 5 diffe                                  | 2. Select 5 different security questions and answers                                                                                                    |  |  |  |
| 3. Click on the "                                  | Save Answers" button to save your security questions and answers                                                                                                    |  |  |  |
| 4. You will be al                                  | ble to review the questions selected. You can change them or select "No Change"                                                                                                    |  |  |  |
| 5. At this point y                                 | rour account is active and you are logged out of NCID.                                                                                                    |  |  |  |
|                                                    | Reply Reply All Forward<br>Fn 5/25/2018 3:31 PM<br>New User Registration <ncid.notifications@nc.gov><br/>Welcome</ncid.notifications@nc.gov>                                                                                                    |  |  |  |
| Welcome Notice<br>(sent to email)                  | To       Image: Complete the registering your account, Donnie.         To complete the registration process and use your NCID account you will need to select and answer security questions. Please login with your new account name and password at <a href="https://ncidprp.nc.gov/IDM">https://ncidprp.nc.gov/IDM</a> 1. You will need to login with your new account name and password at <a href="https://ncidprp.nc.gov/IDM">https://ncidprp.nc.gov/IDM</a> 2. Select 5 different security questions and answers       3. Click on the "Save Answers" button to save your security questions and answers         4. You will be able to review your selected questions and updated them if needed. Select "No Change" to continue.       5. You will be alogged out of NCID         At this point your account will be activated.       Image: Correspondence to and from this address may be subject to the North Carolina Public Records Law and may be disclosed to third parties by an authorized state official. |  |  |  |
|                                                    | Email correspondence to and from this address may be subject to the North Carolina Public Records Law and may be disclosed to third parties by an authorized state official.                                                                                                    |  |  |  |

**11.** Log in with your new NCID username and password.

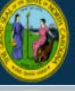

| NCID                                                 |           |
|------------------------------------------------------|-----------|
| Username                                             |           |
| Password                                             |           |
| NCID Login                                           |           |
| Forgot Username<br>Forgot Password<br>Unlock Account |           |
| Need Help?                                           | Register! |

12. Complete your security questions and answers. Click Save Answers.

| If you forget your password or lock your account, you can access your account by answering your security questions.                                                                                                    |                                                                                                    |                                                                                                    |
|----------------------------------------------------------------------------------------------------|----------------------------------------------------------------------------------------------------|----------------------------------------------------------------------------------------------------|
| Please choose your questions and answers that can be used to verify your identity in case you forget<br>your password or lock your account. Because the answers to these questions can be used to access<br>your account, be sure to supply answers that are not easy for others to guess or discover. |                                                                                                    |                                                                                                    |
| Please type your security answers                                                                                                    |                                                                                                    |                                                                                                    |
| <ul> <li>Please select a question item from the list —</li> </ul>                                                                                                    |                                                                                                    |                                                                                                    |
| Ø                                                                                                    |                                                                                                    |                                                                                                    |
| - Please select a question item from the list                                                                                                    |                                                                                                    |                                                                                                    |
| 0                                                                                                    | If you forget your password or lock your account, you can ac<br>security questions.                                                                                                    | cess your account by answering your                                                                                        |
| Please select a question item from the list                                                                                                    | Please choose your questions and answers that can be use<br>your password or lock your account. Because the answers to<br>your account, be sure to supply answers that are not easy for | d to verify your identity in case you forget<br>o these questions can be used to access<br>or others to guess or discover. |
|                                                                                                    | Your answers meet the requirements. Click Save Answers when                                                                                                    | ready.                                                                                                    |
| <ul> <li>Please select a question item from the list —</li> </ul>                                                                                                    | What was the name of your first pet?                                                                                                    | •                                                                                                    |
| 0                                                                                                    | o                                                                                                    | ۲                                                                                                    |
| - Please select a question item from the list - •                                                                                                    | What is your oldest sibling's middle name?                                                                                                    | •                                                                                                    |
| 0                                                                                                    | 0                                                                                                    | ۲                                                                                                    |
|                                                                                                    | In which city was your mother born?                                                                                                    | *                                                                                                    |
| V Save Answers                                                                                                    | 0                                                                                                    | •                                                                                                    |
|                                                                                                    | In which city or town was your first job?                                                                                                    | *                                                                                                    |
| BubbleGumDon • Idle Timeout: 14 minutes • 📑 English                                                                                                    | 0                                                                                                    | ۲                                                                                                    |
| 13 After you coloct and answer five socurity questions                                                                                                    | What was your favorite place to visit as a shild?                                                                                                    |                                                                                                    |
| <b>13.</b> After you select and answer five security questions,                                                                                                    | what was your lavone place to visit as a childy                                                                                                    |                                                                                                    |
| the system will verify your security questions and                                                                                                    | 0                                                                                                    | ۲                                                                                                    |
| answers, and then prompt you to save your                                                                                                    | Save Answers                                                                                                    |                                                                                                    |
| answers. When presented, click "Save Answers"                                                                                                    |                                                                                                    |                                                                                                    |
| again.                                                                                                    |                                                                                                    |                                                                                                    |

February 2019 – Applicant Job Aid: Creating Your NCID 6 | P a g e

BubbleGumDon • Idle Timeout: 14 minutes • 🍱 English

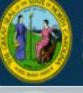

**14.** A notification window will appear. Click "**Continue**" to log out of NCID.

Thank you. Your security questions and answers have been successfully saved. If you ever forget your password or lock your account, you can reset your password or unlock your account by answering your security questions.

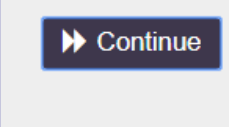

**15.** After clicking the "**Continue**" button, the following screen will be presented, confirming you have logged out of NCID and instructing you to close your browser.

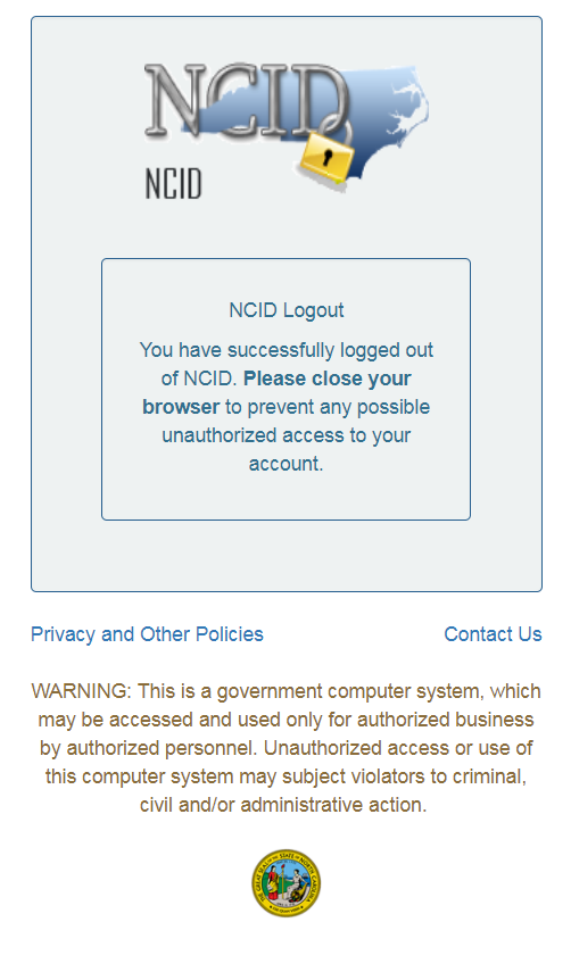

You have now successfully created your NCID account!

February 2019 – Applicant Job Aid: Creating Your NCID 7 | P a g e

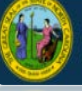

**NEXT:** To start your DCDEE WORKS registration process, go to <u>https://dcdee.works.nc.gov</u> and enter your new individual NCID username and password to begin.

## FOR ADDITIONAL QUESTIONS and ASSISTANCE

FOR NCID Related Questions: Password; Security Questions; Creating your NCID Phone: (919-754-6000 or Toll Free 1-800-722-3946 Email: <u>dit.incidents@its.nc.gov</u>